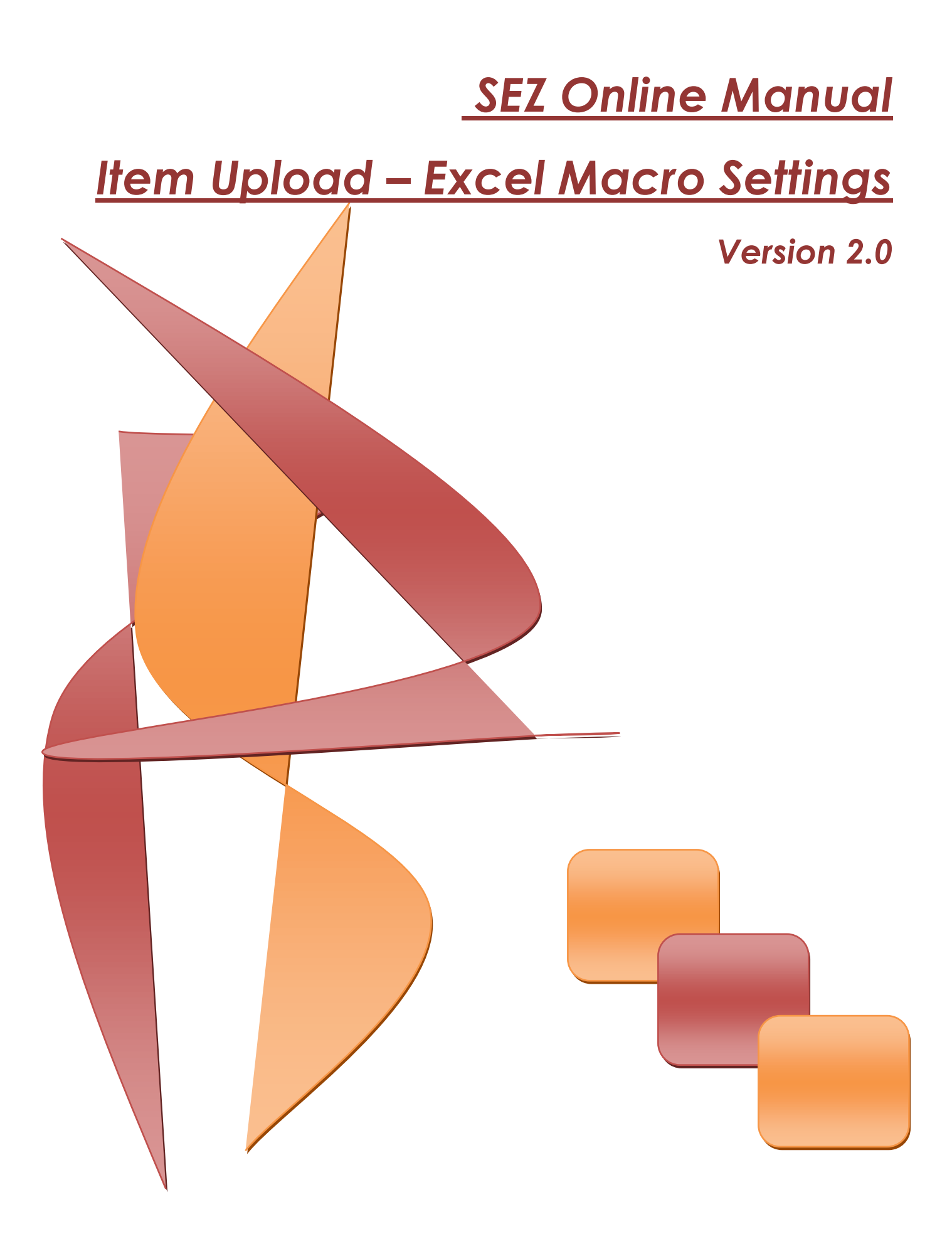

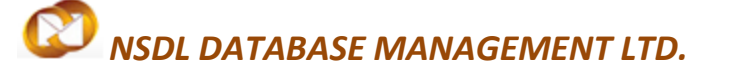

#### **Table of Contents**

| 1 | Introduction                               | <br> | <br> | 2 |
|---|--------------------------------------------|------|------|---|
| 2 | Enabling Macros in Excel 2003 and Older: . | <br> | <br> | 2 |
| 3 | Enabling Macros in Excel 2007              | <br> | <br> |   |
| 4 | Enabling Macros in Excel 2010              |      | <br> | 7 |

# NSDL DATABASE MANAGEMENT LTD.

## **Macro Settings**

## INTRODUCTION

This document is intended for SEZ units for the purpose of generating Item Upload files [.be or .sb ] using excel macro – the offline utility. The below sections describes the steps of enabling the macro of different versions of Microsoft Office. Enabling macro is applicable to all excel files hence it is recommended that if you are not using SOS offline utility, disable the macro.

# 1 ENABLING MACROS IN EXCEL 2003 AND OLDER:

I. In Excel menu bar, click TOOLS —> MACRO —> SECURITY, as shown below

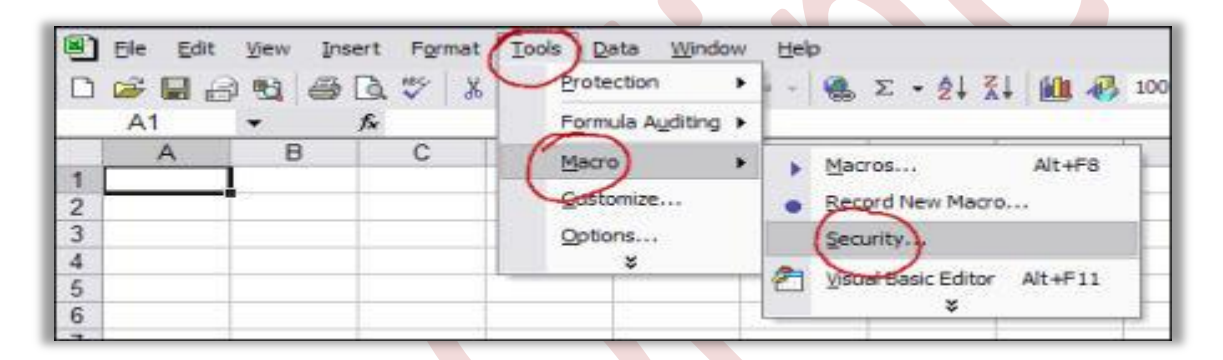

This will open up a message box like the one shown below.

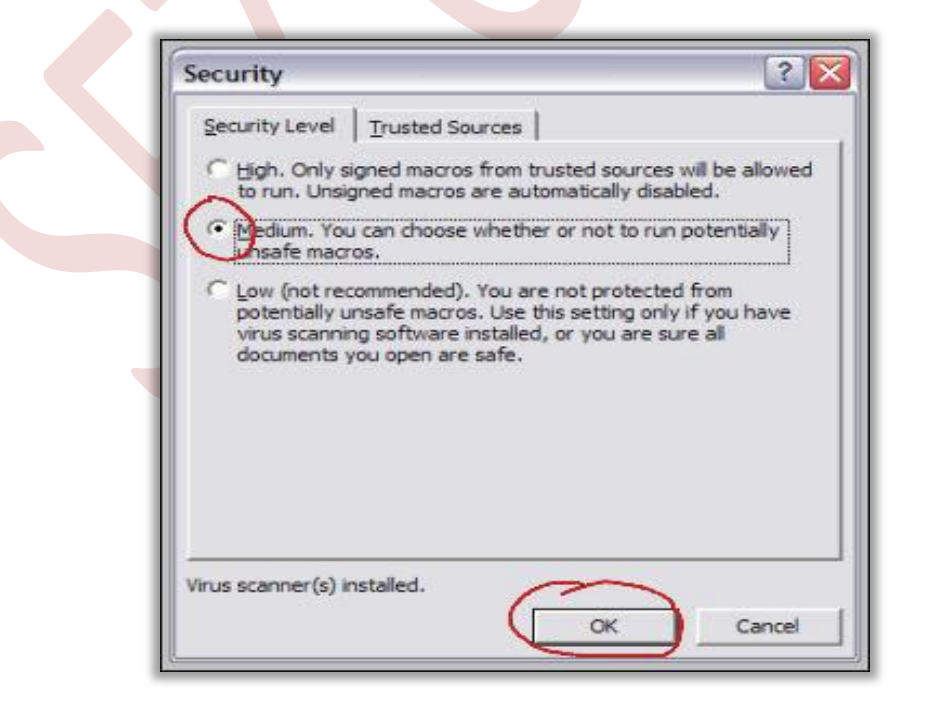

SEZ Online Manual

# NSDL DATABASE MANAGEMENT LTD.

**II.** Select macro Security Level: either "Medium" (recommended) or "Low" (not recommended)

Checking the radio button beside "Medium" means Excel will prompt for permission each time a macro tries to run. Checking the radio button beside "Low" means Excel will have free reign to run any and all macros in the spreadsheets.

#### If it is NOT working, then there May Be an Excel Quirk at Work

- a. Complete the above, then save and close spreadsheet.
- b. Close Excel completely.
- c. Reopen Excel and spreadsheet
- d. Complete the procedure above once more.
- e. Save and close Excel again.
- f. When Excel opens next time, macros should be operating normally.

## 2 ENABLING MACROS IN EXCEL 2007

I. In Excel, click the Office button in the upper left corner of the screen.

|   | 1.19-         | (°" → ) ∓                              |                                                                      | BOE-Item-Details-Upload-Template-Version-2.0.xls [Compatibility Mode] - Microsoft Excel |                               |                                               |                                                |                                   |                        |                                                          |  |  |
|---|---------------|----------------------------------------|----------------------------------------------------------------------|-----------------------------------------------------------------------------------------|-------------------------------|-----------------------------------------------|------------------------------------------------|-----------------------------------|------------------------|----------------------------------------------------------|--|--|
|   | Home          | Insert Pag                             | e Layout Formulas                                                    | Data Review View                                                                        | Developer                     |                                               |                                                |                                   |                        |                                                          |  |  |
|   | Office Button | Click here<br>and to see<br>do with yo | to open, save, or print,<br>everything else you can<br>our document. |                                                                                         | Wrap Text<br>Merge & Center + | eer ▼<br>% • * *.0 .00<br>.00 ≯.0<br>Number 5 | Conditional For<br>Formatting * as Ta<br>Style | rmat Cell<br>able + Styles +<br>s | Delete Format<br>Cells | AutoSum * A<br>Fill * Sort &<br>Clear * Filter * Editing |  |  |
| 6 |               |                                        |                                                                      | Options                                                                                 |                               |                                               |                                                |                                   |                        |                                                          |  |  |
|   | Droce E1 f    |                                        |                                                                      | D                                                                                       | E                             |                                               | F                                              | G                                 | Н                      |                                                          |  |  |
| 1 | Generate File |                                        |                                                                      | SEZOnline BO                                                                            | E Item Upload                 |                                               | Invoice Nun<br>(numberical max 5               | nber<br>digits):                  | 1                      | Versior                                                  |  |  |
| 2 | Item Sr. no.  | * Quantity                             | Unit quantity code *                                                 | Item description 1 *                                                                    | Item description 2            | Item category                                 | (Scheme Code)                                  | Generic description               | Accessories for        | r the item Manufa                                        |  |  |
| 3 |               |                                        |                                                                      |                                                                                         |                               |                                               |                                                |                                   |                        |                                                          |  |  |

The "Office Button" is the fancy button in the top left corner — the one with the colorful Office logo. Click it to open the menu shown in the next step.

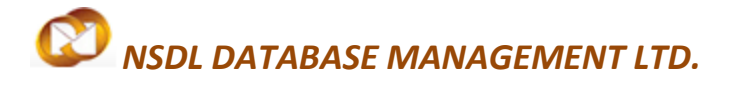

**Macro Settings** 

**II.** Click the "Excel Options" button in the lower right.

| New       Recent Documents       i       View       Developer       Image: Conditional Formatic Upicad-Template-Version-2       i       Save Save Save Save Save Save Save Save                                                                                                    | ×           |
|----------------------------------------------------------------------------------------------------|-------------|
| New       Recent Documents         1       BOE-Item-Details-Upload-Template-Version-2       Image: Conjunctional Formation of the state of the state of                                                                       | ×           |
| 1       BOE-Item-Details-Upload-Template-Version-2       Image: Conditional Format Cell       Image: Conditional Format Cell       Image                                                                                                    | ×           |
| Image: Conditional Format: Cell       Image: Conditional Format: Cell                                                                                                    | ×           |
| 3     New Requirements xisx                                                                                                    | ×           |
| A Worksheet in BRD 647 Duty Editability.xtsx     Image: Conject State State          | *           |
| End     Save As     E     F     G     H       Save As     2 Stagling Mater.sizx     Image: Save As     Image: Save As     Image: Save                                                                                                    | *           |
| Save As by Save As by Save | *           |
| E     F     G     H       Save Δs     2     Staging Master.stax                                                                                                    |             |
| Save As     SDLC sheet.xls       9 Staging Masters.xlsx       100 Maters                                                                                                    | Ô           |
| Save As 9 Staging Masters.xlsx Inline BOE Item Upload Invoice Number 1                                                                                                    |             |
| LIOU vizy (numberical max 5 digits):                                                                                                    |             |
| Version                                                                                                    |             |
| Pint 🕑 Updated working Notification Masterxisx 🦈 tion 1 * Item description 2 Item category (Scheme Code) Generic description Accessories for the item Manufacturer n                                                                                                    | am          |
| CBEC CVD.xlsx                                                                                                    |             |
|                                                                                                    | _           |
| Staging Master.xlsx                                                                                                    |             |
| Seng > Notification Master CBEC- Budget 2012 Total File -                                                                                                    | _           |
| June Notification for INFX.xisx 1                                                                                                    | _           |
| Publish > CTH analysis.xisx -III -                                                                                                    | _           |
|                                                                                                    |             |
|                                                                                                    |             |
|                                                                                                    |             |
| Excel Options Keit Excel                                                                                                    |             |
| 13                                                                                                    |             |
| 14                                                                                                    |             |
| 15                                                                                                    |             |
| 16                                                                                                    |             |
| 17                                                                                                    | _           |
|                                                                                                    |             |
|                                                                                                    | _           |
|                                                                                                    | _           |
|                                                                                                    |             |
|                                                                                                    |             |
|                                                                                                    | •           |
| Ready 🎦                                                                                                    | <b>(+</b> ) |

III. Click the "Trust Center" button on the left. Then, at the bottom right, select "Trust Center Settings" as shown below.

# 💟 NSDL DATABASE MANAGEMENT LTD.

#### **Macro Settings**

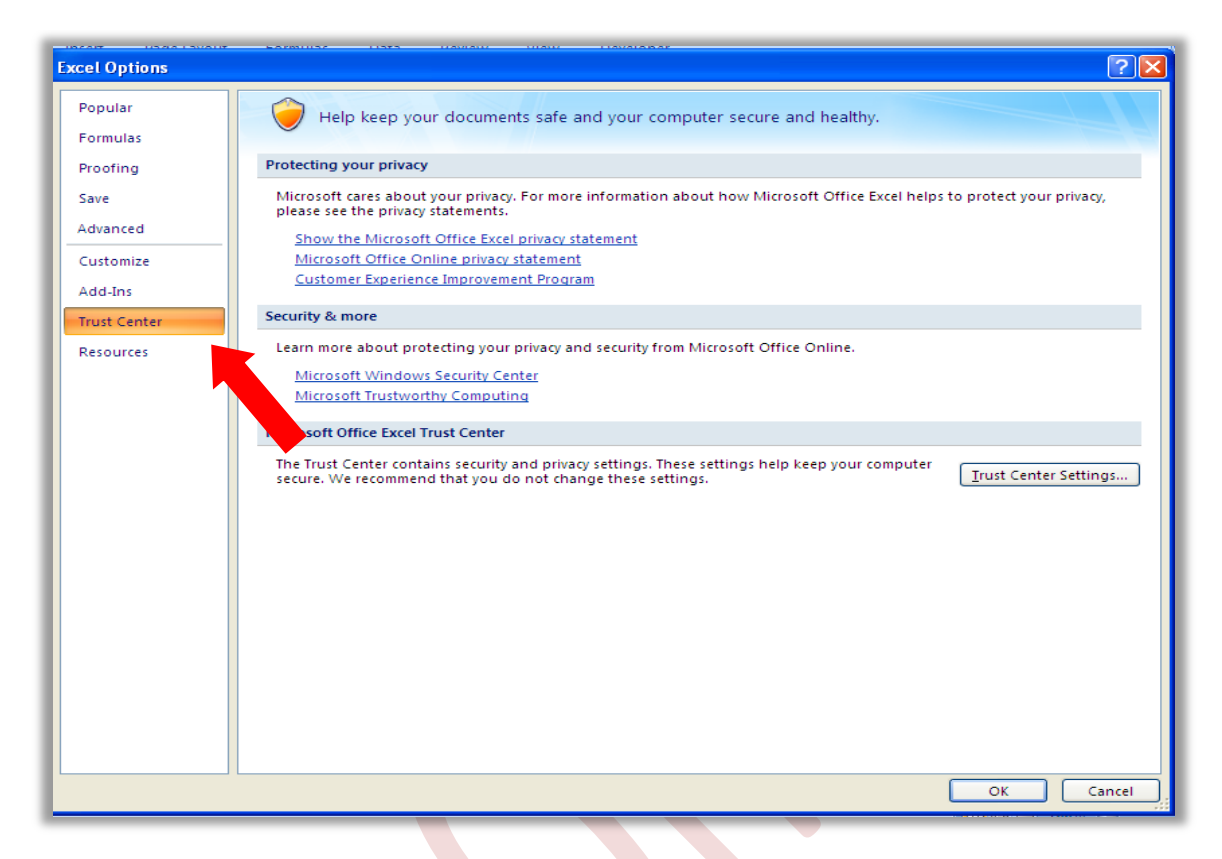

**IV.** In the next window, select "Macro Settings," then select the radio button for "Disable all macros with notification."

| -                                                                                                    |                                                                                               |                                                                                                    |                                                                                                    |                                                                                                    |                        |
|----------------------------------------------------------------------------------------------------|-----------------------------------------------------------------------------------------------|----------------------------------------------------------------------------------------------------|----------------------------------------------------------------------------------------------------|----------------------------------------------------------------------------------------------------|------------------------|
|                                                                                                    | 📓 H) ~ (H ~ ) Ŧ                                                                               |                                                                                                    | BOE-Item-Details                                                                                                    | -Upload-Template-Version-2.0.xls [Compatibility Mode] - Microsoft Excel                                                                                                    | _ = X                  |
|                                                                                                    | Excel Options                                                                                 |                                                                                                    |                                                                                                    | ? 🗙                                                                                                    | @ _ = ×                |
| Paste                                                                                                    | Popular<br>Formulas                                                                           | Help keep your                                                                                                    | documents safe and vo<br>Trust Center                                                                                                    | ur computer course and healthu                                                                                                    | t & Find &             |
| Parte<br>Parte<br>Pa | Formulas<br>Proofing<br>Save<br>Advanced<br>Customize<br>Add-Ins<br>Trust Center<br>Resources | Protecting your privacy<br>Microsoft cares about y<br>please see the privacy s<br>Show the Microsoft Office Onl<br>Customer Experience<br>Security & more<br>Learn more about prote<br><u>Microsoft Windows</u> -<br><u>Microsoft Trustworth</u><br>Microsoft Trustworth<br>The Trust Center contai<br>secure. We recommend | Truste Conter<br>Trusted Publishers<br>Trusted Locations<br>Add-ins<br>ActiveX Settings<br>Message Bar<br>External Content<br>Privacy Options | Macro Settings  For macros in documents not in a trusted location:  Disable all macros without notification  Comparison all macros except digitally signed macros  Comparison and macros except digitally signed macros  Comparison and macros except digitally signed macros  Proveloper Macro Settings  Trust access to the YBA project object model | sion<br>nufacturer nam |
| 22<br>23                                                                                                    | Instructions Ite                                                                              | em_Details                                                                                                    |                                                                                                    | OK Cancel                                                                                                    |                        |
| Ready                                                                                                    |                                                                                               |                                                                                                    |                                                                                                    |                                                                                                    | <b>4</b> (€)           |

SEZ Online Manual

Page 5

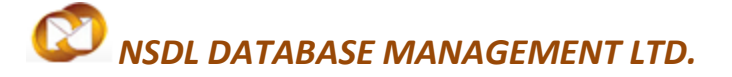

- V. To close the Trust Center window, click the lower right "OK" button.
- VI. Save and close Excel completely.
- VII. Reopen Excel and spreadsheet (one with macros, anyway).

Now there should be a **SECURITY WARNING** notification beneath the Office ribbon, as shown in the next step.

**VIII.** In the SECURITY WARNING banner, click the "Options" button.

| ) 🖬 🤊 - (°                                                      | ▼ ₹                                                          |                                                                                                    | BOE-Item-Details-Uple                                                                                                    | oad-Template-Versio                                                                                                    | n-2.0.xls [Compatibil                                                                                                    | lity Mode] - Micro                                                                                                    | osoft Excel                                                                                                    |                                                                                                    |                                                                                                    |                                                                                                    | , x                                                                                                    |
|-----------------------------------------------------------------|--------------------------------------------------------------|----------------------------------------------------------------------------------------------------|----------------------------------------------------------------------------------------------------|----------------------------------------------------------------------------------------------------|----------------------------------------------------------------------------------------------------|----------------------------------------------------------------------------------------------------|----------------------------------------------------------------------------------------------------|----------------------------------------------------------------------------------------------------|----------------------------------------------------------------------------------------------------|----------------------------------------------------------------------------------------------------|----------------------------------------------------------------------------------------------------|
| Home 1                                                          | Insert Page La                                               | yout Formulas (                                                                                                    | Data Review View                                                                                                    | Review View Developer                                                                                                    |                                                                                                    |                                                                                                    |                                                                                                    |                                                                                                    |                                                                                                    |                                                                                                    | ⊐ X                                                                                                    |
| Cut                                                             | Calibri                                                      | • 11 • А́ ѧ́                                                                                                    |                                                                                                    | Wrap Text                                                                                                    | umber -                                                                                                    | Conditional For                                                                                                    | mat Cell Insert                                                                                                    | Delete Format                                                                                                    | ∑ AutoSum •                                                                                                    | Sort & Find &                                                                                                    |                                                                                                    |
| Format Pa<br>Clipboard                                          | ainter 🖉 🕹 .                                                 | Font 5                                                                                                    | Alianment                                                                                                    | Interge & center                                                                                                    | Number 5                                                                                                    | Formatting * as Ta<br>Style                                                                                                    | ble - Styles                                                                                                    | • •<br>Cells                                                                                                    |                                                                                                    | Filter * Select *                                                                                                    |                                                                                                    |
|                                                                 |                                                              |                                                                                                    |                                                                                                    |                                                                                                    |                                                                                                    |                                                                                                    |                                                                                                    | ····· <b>3</b>                                                                                                    |                                                                                                    |                                                                                                    |                                                                                                    |
| Security Warning Some active content has been disabled. Options |                                                              |                                                                                                    |                                                                                                    |                                                                                                    |                                                                                                    |                                                                                                    |                                                                                                    |                                                                                                    |                                                                                                    |                                                                                                    |                                                                                                    |
| B3                                                              | • (0                                                         | Ĵ×                                                                                                    |                                                                                                    |                                                                                                    |                                                                                                    |                                                                                                    |                                                                                                    |                                                                                                    |                                                                                                    |                                                                                                    | ×                                                                                                    |
| А                                                               | В                                                            | С                                                                                                    | D                                                                                                    | E                                                                                                    |                                                                                                    | F                                                                                                    | G                                                                                                    |                                                                                                    | Н                                                                                                    | - I                                                                                                    |                                                                                                    |
| Generate File                                                   |                                                              |                                                                                                    | SEZOnline BO                                                                                                    | E Item Upload                                                                                                    |                                                                                                    | Invoice Nun<br>(numberical max 5                                                                                                    | nber<br>digits):                                                                                                    |                                                                                                    | 1                                                                                                    | Version                                                                                                    |                                                                                                    |
| Item Sr. no. *                                                  | Quantity                                                     | Unit quantity code *                                                                                                    | Item description 1 *                                                                                                    | Item description 2                                                                                                    | Item category                                                                                                    | (Scheme Code)                                                                                                    | Generic descriptio                                                                                                    | n Accessorie                                                                                                    | s for the item                                                                                                    | Manufacturer r                                                                                                    | nam                                                                                                    |
|                                                                 |                                                              |                                                                                                    |                                                                                                    |                                                                                                    |                                                                                                    |                                                                                                    |                                                                                                    |                                                                                                    |                                                                                                    |                                                                                                    |                                                                                                    |
|                                                                 |                                                              |                                                                                                    |                                                                                                    |                                                                                                    |                                                                                                    |                                                                                                    |                                                                                                    |                                                                                                    |                                                                                                    |                                                                                                    |                                                                                                    |
|                                                                 |                                                              |                                                                                                    |                                                                                                    |                                                                                                    |                                                                                                    |                                                                                                    |                                                                                                    |                                                                                                    |                                                                                                    |                                                                                                    |                                                                                                    |
|                                                                 |                                                              |                                                                                                    |                                                                                                    |                                                                                                    |                                                                                                    |                                                                                                    |                                                                                                    |                                                                                                    |                                                                                                    |                                                                                                    |                                                                                                    |
|                                                                 | Home<br>Home<br>Home<br>Home<br>Home<br>Home<br>Home<br>Home | Home Insert Page La<br>Home Insert Page La<br>Cut Calibri<br>Copy<br>Format Painter<br>Clipboard<br>Security Warning Some active con<br>B3<br>A B<br>Generate File<br>tem Sr. no. Quantity | Home Insert Page Layout Formulas<br>Cut<br>Copy<br>Format Painter<br>Clipboard<br>Security Warning Some active content has been disabled.<br>B3<br>C<br>Generate File<br>tem Sr. no.<br>Quantity<br>Unit quantity code * | BOE-Item-Details-Uple<br>Home Insert Page Layout Formulas Data Review View<br>Cup Calibri 11 A A Formulas Data Review View<br>Cup Calibri 11 A A Formulas Data Review View<br>Format Painter Format Painter Painter Painter Pain | BOE-Item-Details-Upload-Template-Versio<br>Home Insert Page Layout Formulas Data Review View Developer<br>SCut Calibri + 11 + A A F = = W Wap Test<br>Copy te Format Painter<br>Format Painter<br>Format Some active content has been disabled. Options<br>B3 - A B C D E<br>Generate File SEZOnline BOE Item Upload<br>tem Sr. no. * Quantity Unit quantity code = Item description 1 * Item description 2 | BOE-Item-Details-Upload-Template-Version-20.3ds [Compatibile         Home       Insert       Page Layout       Formulas       Data       Review       View       Developer         Socut       Calibri       11       A       Image: Social State State St | BOE-Item-Details-Upload-Template-Version-2.0.xds [Compatibility Mode] - Micro<br>Home Inset Page Layout Formulas Data Review View Developer<br>S Cut<br>Calibri + 11 + A A F = = W Wrap Test<br>Format Painter<br>Format Painter<br>Format Some active content has been disabled. Options<br>B3 - Jx<br>A B C D E F<br>Generate File SEZOnline BOE Item Upload Invoice Num<br>(vumberiod marb<br>tem Sr. no. * Quantity Unit quantity code = Item description 1 * Item description 2 Item category (Scheme Code) | BOE-Item-Details-Upload-Template-Version-2.0.xls [Compatibility Mode] - Microsoft Excel<br>Home Insert Page Layout Formulas Data Review View Developer<br>Source Copy<br>to Copy<br>to Copy<br>to Copy<br>to Format Painter<br>(upboard 5 Format 5 Format 5 | BOE-Item-Details-Upload-Template-Version-2.0.xls [Compatibility Mode] - Microsoft Excel<br>Home Inset Page Layout Formulas Data Review View Developer<br>SCUT<br>Calibri 11 A A E Review View Developer<br>Committing as Table - Styles I I I I A A I I I A A I I I I A A I I I I A A I I I I A A I I I I A A I I I I A A I I I I A A I I I I I A A I I I I I I A A I I I I I A A I I I I I I A A I I I I I I A A I I I I I I I A A I I I I I I A A I I I I I I I I A A I I I I I I A A I I I I I I I A A I I I I I I I I A A I I I I I I I A A I I I I I I I I A A I I I I I I I I I I A A I I I I I I I I I I I I I I I I I I I I | BOE-Item-Details-Upload-Template-Version-20.0ds [Compatibility Mode] - Microsoft Excel<br>Home Inset Page Layout Formulas Data Review View Developer<br>Source Copy<br>Format Painter Format Calibri 11 A A Formation Calibri 11 A A Formation Calibri 11 A A A Formation Calibri 10 A A A Calibri 10 A A A B C D E Formation Calibri 10 A A B C D E F G H A A B C D E F G H A A B C D E F G H A A B C D E F G H A A B C D A A A B C D A A A B C D A A A A A A A A A A A A A A A A A A | BOE-Item-Details-Upload-Template-Version-2.0.xts [Compatibility Mode] - Microsoft Excel       Image: Compatibility Mode] - Microsoft Excel         Home       Insert       Page Layout       Formulas       Data       Review       View       Developer       Image: Compatibility Mode] - Microsoft Excel         Image: Cut       Calibri       Image: Calibri       Image: Calibri |

**IX.** Select the radio box beside "Enable this content," then click "OK."

|                                                                                           | BOE-Item-Details-Upload-Template-Version-2.0.xls [Compatibility Mode] - Microsof                                                                                                    | t Excel          |                                                                                                    | _ = ×                              |  |  |  |  |  |  |
|-------------------------------------------------------------------------------------------|----------------------------------------------------------------------------------------------------|------------------|----------------------------------------------------------------------------------------------------|------------------------------------|--|--|--|--|--|--|
| Home Insert Page Layout Formulas Dat                                                      | n Review View Developer                                                                                                    |                  |                                                                                                    | @ _ = ×                            |  |  |  |  |  |  |
| S Cut<br>Calibri 11 × A * *<br>B Z ∐ * ⊡ * Ory<br>B Z ∐ * ⊡ * Or * A *<br>Clipbord © Font |                                                                                                    | Cell<br>Styles * | Ells Education Control Control Contr | Sort & Find &<br>Filter * Select * |  |  |  |  |  |  |
| Security Warning Some active content has been disabled. Options.                          |                                                                                                    |                  |                                                                                                    |                                    |  |  |  |  |  |  |
| B3 V S                                                                                    | Microsoft Office Security Options                                                                                                    | 3                |                                                                                                    | *                                  |  |  |  |  |  |  |
| A B C                                                                                     |                                                                                                    | G                | Н                                                                                                    | 1                                  |  |  |  |  |  |  |
| Generate File                                                                             | SECURITY AIERT - MACROS & ACLIVEA<br>Macros & ActiveA<br>Macros & ActiveA<br>Macros and ne or more ActiveX controls have been disabled. This active content might                                                                                                    |                  | 1                                                                                                    | Version                            |  |  |  |  |  |  |
| Item Sr. no. * Quantity Unit quantity code * It                                           | em de contain viruses or other security hazards. Do not enable this content unless you trust<br>the source of this file.                                                                                                    | eric description | Accessories for the item                                                                                                    | Manufacturer nam                   |  |  |  |  |  |  |
| 3                                                                                         | Warning: It is not possible to determine that this content came from a content provides critical functionality and you trust its source.         More information         File Path: \psdfs\mats in V 2.38\BOE-item-Details-Upload-Template-Version-2.0.xis         Image: Path: Provides content for unknown content (recommended)         Image: Path: Path: Content |                  |                                                                                                    |                                    |  |  |  |  |  |  |
| 15                                                                                        | Open the Trust Center OK Cancel                                                                                                    | )                |                                                                                                    |                                    |  |  |  |  |  |  |
| 17                                                                                        |                                                                                                    |                  |                                                                                                    |                                    |  |  |  |  |  |  |
| 18                                                                                        |                                                                                                    |                  |                                                                                                    |                                    |  |  |  |  |  |  |
| 20                                                                                        |                                                                                                    |                  |                                                                                                    |                                    |  |  |  |  |  |  |
| 21                                                                                        |                                                                                                    |                  |                                                                                                    |                                    |  |  |  |  |  |  |
| 22                                                                                        |                                                                                                    |                  |                                                                                                    |                                    |  |  |  |  |  |  |
| ∠3     H     → H     Instructions     Item_Details     €□                                 |                                                                                                    |                  | 1                                                                                                    | × *                                |  |  |  |  |  |  |

SEZ Online Manual

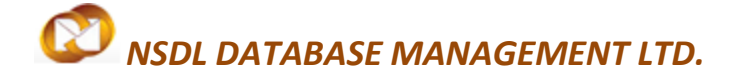

After click "OK" and the window closes, macros should function normally. Because selected "Disable all macros with notification" in Step **iv** above, you will need to follow Steps **viii** and **ix** each time you open a spreadsheet that contains macros (if you want the macros to run, that is).

Alternately, in Step iv above, you could select "Enable all macros." This would allow any and all macros to run freely at all times. Don't do this unless you are ABSOLUTELY SURE you won't be downloading or using unsafe spreadsheets (and by extension, macros) from ANY source. Malicious macros and Active-X controls can do serious damage to your computer and/or network.

## **3** ENABLING MACROS IN EXCEL **2010**

With Excel 2010, Microsoft has added an additional layer of protection — over and above that found in Excel 2007, which centered on simply finding the "hidden" menus where macros can be enabled.

When opening a macro-enabled spreadsheet, by default, Excel 2010 will disable macros and show its new "Protected View" ribbon at the top of your screen:

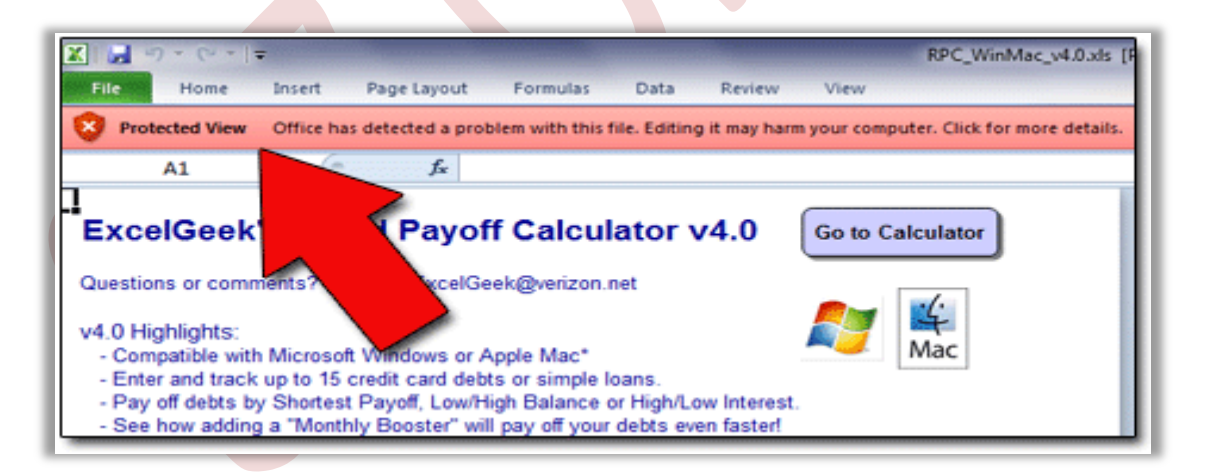

This "Protected View" feature means that enabling macros has now become a two-part process. To get things rolling, we need to "turn on," or enable, macros in Excel 2010. So follow along:

SEZ Online Manual

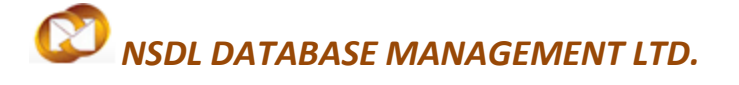

#### **Macro Settings**

I. Open Excel. Click the FILE tab above the Office ribbon. (It's the first tab on the left.)

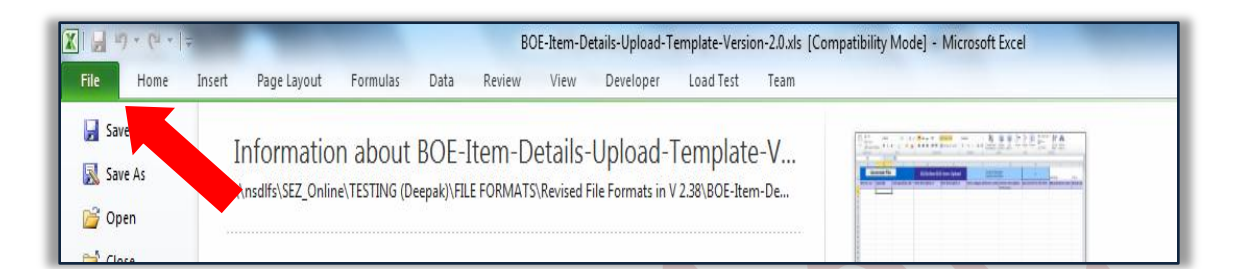

### II. In the left-side menu, click OPTIONS.

| 🗶   🔙 🔊 - (* -   -                                                                             |                           | -                                      |                                                                                                    |                                                                                                    | BC                                                                                    | E-Item-De                                                                 | etails-Upload-T                                   | emplate-Versio | on-2.0.xls [Co |
|------------------------------------------------------------------------------------------------|---------------------------|----------------------------------------|----------------------------------------------------------------------------------------------------|----------------------------------------------------------------------------------------------------|---------------------------------------------------------------------------------------|---------------------------------------------------------------------------|---------------------------------------------------|----------------|----------------|
| File Home                                                                                      | Insert P                  | age Layout                             | Formulas                                                                                                    | Data                                                                                                    | Review                                                                                | View                                                                      | Developer                                         | Load Test      | Team           |
| File Home<br>Save<br>Save As<br>Open<br>Close<br>Info<br>Recent<br>New<br>Print<br>Save & Send | Insert P<br>Infe<br>\\nsd | age Layout<br>Ormatio<br>Ifs\SEZ_Onlin | Formulas n about e\TESTING (De Compatibil Some new fe previous vers may result in Permission One or r changes Instruction | Data<br>BOE-)<br>eepak\\FIL<br>ity Mode<br>atures are<br>ions of Ol<br>layout ch<br>s<br>more shee<br>t to the da<br>ions | E FORMATS<br>e<br>e disabled to<br>ffice. Conver<br>hanges.<br>ets in this woo<br>ta. | IE-Item-Do<br>View<br>etails-<br>\Revised F<br>prevent pr<br>ting this fi | ve been locked                                    | to prevent unv | vanted         |
| Help  Coptions  Exit                                                                           | C I                       | heck for<br>ssues +                    | Prepare for<br>Before sharin<br>Docume<br>Hidden<br>Content<br>Current f                                                  | • Sharing<br>Ig this file,<br>ent proper<br>worksheet<br>that can<br>file type<br>re no prev                              | l<br>, be aware th<br>ties, printer j<br>ts<br>not be check<br>ious version:          | at it conta<br>path and a<br>ed for acco<br>s of this fil                 | iins:<br>iuthor's name<br>essibility issues<br>e. | because of the |                |

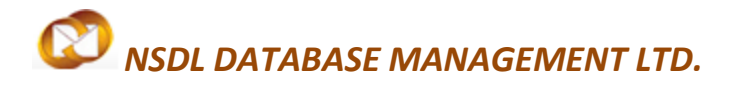

**III.** In the "Excel Options" window that appears, scan the left menu and click TRUST CENTER.

| X 🚽 🗉 - (4 - 1-                                                                 | BOE-Item-Details-Upload-Template-Version-2.0.xls [Compatibility Mode] - Microsoft Excel |                                                                    |
|---------------------------------------------------------------------------------|-----------------------------------------------------------------------------------------|--------------------------------------------------------------------|
| File Home Insert Page Layout Excel Options                                      | ि <u>२</u>                                                                              | X 🖬 🗆 🜔 a                                                          |
| A Cut<br>Calibri<br>Copy →<br>Paste<br>Prormat Painter<br>B I U → E<br>Formulas | General options for working with Excel.                                                 | utoSum * 20 mil<br>ill * Sort & Find &<br>Jear * Filter * Select * |
| Clipboard 💈 Font Proofing                                                       | User Interface options                                                                  | Editing                                                            |
| B3 v Save                                                                       | Show Mini Toolbar on selection 🛈                                                        | ¥                                                                  |
| A B Language<br>Cenerate File<br>1 tem Sr. no. * Quantity Unit qu               | Color scheme: Silver Silver SigenTip style: Sinver When crasting new workbooks          | Version 1.0.1                                                      |
| 2 Quick Acce<br>3 Quick Acce<br>4 Add-Ins<br>5 Trust Center<br>7                | er Use this font<br>Default giew for new sheets: 11<br>Include this many sheets: 3      |                                                                    |
| 8<br>9<br>10                                                                    | Personalize your copy of Microsoft Office User name: Deepak Gaikwad                     |                                                                    |
| 12<br>13<br>14                                                                  |                                                                                         |                                                                    |
| 15<br>16<br>17                                                                  |                                                                                         |                                                                    |
| 18<br>19<br>20                                                                  |                                                                                         |                                                                    |
| 21<br>22<br>23<br>IK ↔ PI Instructions Item_Details                             | OK Cancel                                                                               |                                                                    |
| Ready 🛅                                                                         |                                                                                         |                                                                    |

- **IV.** On the right side of the screen, click the TRUST CENTER SETTINGS button.
- V. Now you'll see the TRUST CENTER window. In the left menu, select MACRO SETTINGS.
- VI. You will now see four "Macro Settings" options. Choose "Enable all macros (not recommended; potentially dangerous code can run)"

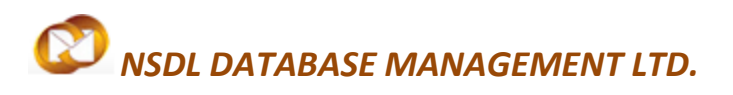

### **Macro Settings**

| X 🖬 🤊                                                                                                    | - (° <sup>⊥</sup> -   <del>-</del>                                                                           | -                                                                 |                                                                                                    | BOE-Item-Details-Upload-Template-Version-2.0.xls [Compatibility Mode] - Microsoft Excel                                                                                                    |                         |                                    | - 0 X                          | ٦  |
|----------------------------------------------------------------------------------------------------|----------------------------------------------------------------------------------------------------|-------------------------------------------------------------------|----------------------------------------------------------------------------------------------------|----------------------------------------------------------------------------------------------------|-------------------------|------------------------------------|--------------------------------|----|
| File                                                                                                    | Excel Options                                                                                                |                                                                   |                                                                                                    | 8 23                                                                                                    |                         | ۵                                  | () – d 2                       | 23 |
| File File File File File File File File                                                                                                    | Excel Options General Formulas Proofing Save Language Advanced Customize Ribbon Quick Access Toolbar Add-Ins | Protect<br>Micro<br>see th<br><u>Sh</u><br>Cu<br>Securit<br>Learn | Trust Center<br>Trusted Publishers<br>Trusted Locations<br>Trusted Locations<br>Trusted Documents<br>Add-ins<br>Add-ins<br>AdtiveX Settings<br>Macro Settings<br>Protected View | Macro Settings   Macro Settings  Disable all macros without notification  Disable all macros without notification  Disable all macros (not recommended; potentially dangerous code can run)  Developer Macro Settings  Trust access to the VBA project object model | AutoSum<br>l +<br>ear + | Sort & Find &<br>Filter * Select * | () - () 2<br>10.1<br>Brand nan |    |
| $\begin{array}{c} 4 \\ 5 \\ 6 \\ 7 \\ 8 \\ 9 \\ 10 \\ 11 \\ 12 \\ 13 \\ 14 \\ 15 \\ 16 \\ 17 \\ 18 \\ 19 \\ 20 \\ 21 \\ 22 \\ 23 \\ 24 \\ 23 \\ 24 \\ 25 \\ \mathbb{R} \checkmark \bowtie \bowtie$ | Trust Center                                                                                                 | Micros<br>The T<br>comp                                           | Message Bar<br>External Content<br>File Block Settings<br>Privacy Options                                                                                                    | OK Cancel                                                                                                    |                         |                                    |                                |    |
| Ready ి                                                                                                    | ]                                                                                                    |                                                                   | (°                                                                                                    |                                                                                                    |                         | 100% 🖯 🗌                           | -0-0                           | Ð  |

- **VII.** Click the OK button at the bottom right of the "Trust Center" window.
- **VIII.** Click the OK button at the bottom right of the "Excel Options" window.
  - **IX.** Close Excel, and then reopen it. Macros should now be enabled.